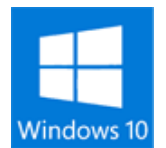

## Anniversary Update の手動アップデート

2016 年 8 月 2 日、Microsoft から「Windows 10」2 回目の大型アップデート「Windows 10 Anniversary Update」が提供されました。

多くのセキュリティ修正の他、「Windows Ink」などの新機能や、OS のアクティベーション関連 も改善されています。因みに、開発コードは「Red Stone1」ということで「Windows 10 RS1」 とも言われています。

このアップデートは「Windows Update」経由でアップデートが可能になっています。 ただし、全端末に対して一斉にアップデートができるようになっているわけではなく、順次アップ デートできるように調整しているようです。

ただ、Windows Update 経由でなくともアップデートすることはできるようです。

Windows 10 更新履歴ページに用意されている「Windows 10 更新アシスタント」を利用すると、 手動でアップデートすることができるようになります。

ついでに、Windows 10 を入手するための「MediaCreationTool」も更新がされており、今回の Anniversary Update を適用した ISO ファイルを作成できるようです。

ISO ファイルの作成はまたいつかやるとして、今回は「Windows 10 更新アシスタント」を使って Anniversary Update を手動でアップデートしたいと思います。

今回のアップデートは最低システム要件も変更されています。 特に 32bit 版では、必要なメモリ容量がこれまでの 1GB から 2GB に変更されている点に注意し てください。

また、大型のアップデートということもあり不具合の報告もあります。 具体的には「Windows 10 TH2 までは動いていたアプリが動作しなくなった」 「ドライバーが動作しない(未署名カーネルドライバなどが使えなくなる)」 「設定が初期化された(高速スタートアップなど)」 「Windows 自体の起動障害が発生した」など。

有事の際には復元できるよう、バックアップはしっかりした上でアップデートしましょう。

因みに、7月29日の Windows 10 無償アップグレード期限終了直前辺りで Windows 10 にア ップグレードした方は、しばらくの間 Anniversary Update は利用できないようです。アップデ ートーヶ月以内であれば「windows.old フォルダ」による復元ができるようになっているためで、 これを上書きさせないためと予想されます。なので「windows.old」を削除するとできる?かもし れませんが、検証はできていないので、そういった話があるという程度で。

## Microsoft 公式での不具合コメント

Anniversary Update インストール後、パーティションが失われることがあります。 http://answers.microsoft.com/ja-jp/windows/forum/windows\_10-files/anniversary-upda te/828aff24-6615-4b0f-b111-e49cb300ce57?auth=1

Windows 10 Anniversary Update で PC のフリーズ問題が発生中 http://pc.watch.impress.co.jp/docs/news/1015068.html

ユーザーから指摘があった深刻な不具合について、Microsoft からコメントがありました。

この症状がでるのは一部のパソコンのみのようですが、Windows がフリーズしてしまう現象が発生しているようです。

Microsoft の方でも状況は確認できているようで調査中の模様。

Microsoft コミュニティでは、この問題が発生してしまった場合は Windows10 を TH2 に戻す 事(Anniversary Update のアンインストール)をすすめています。

## Windows 10 Anniversary Update の手動アップデート

スタートメニューから[更新]→[設定]を選択します。

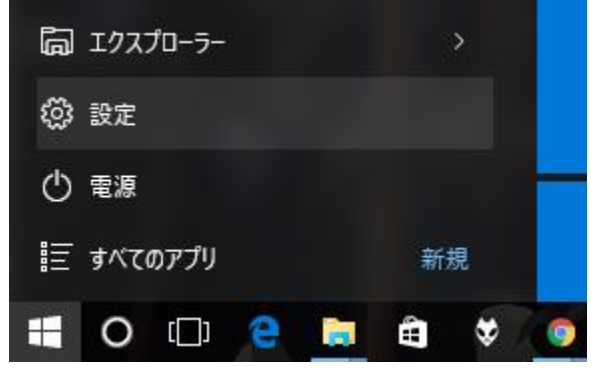

[設定]から[更新とセキュリティ]を選択します。

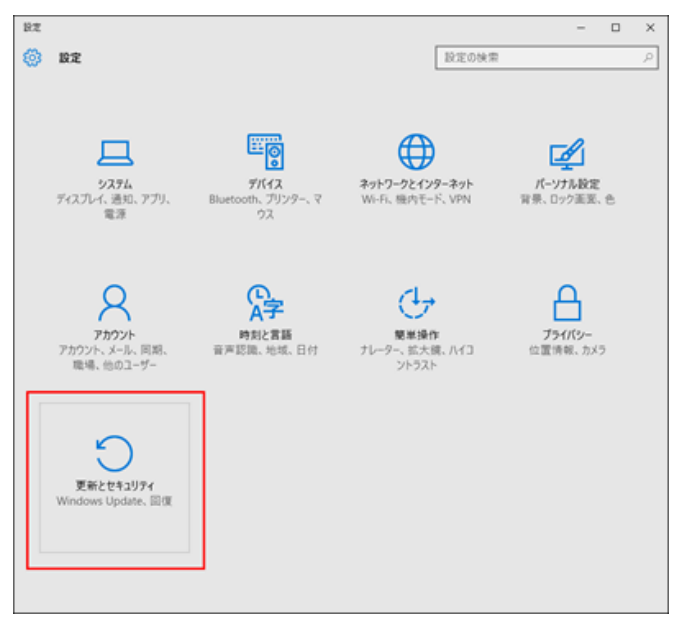

[Windows Update]の下に小さくある [詳細情報]を選択します。

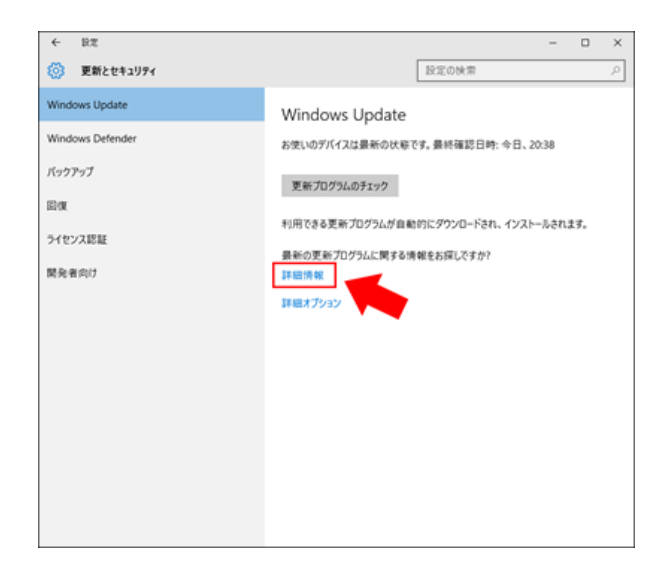

Web ブラウザが起動し、Microsoft のページである [Windows 10 の更新履歴 ] が開きます。

「Windows 10 Anniversary Update について」という項目の中に「Anniversary Update を入 手する ] というボタンがありますので、これを選択します。すると、

「Windows10Upgrade28084.exe」というファイルがダウンロードされるので、これを実行しま す。

| Windows 10 Anniversary Update を今すぐ入手 >                                                                                                    |                                          |
|----------------------------------------------------------------------------------------------------|------------------------------------------|
| Windows 10 の更新履歴                                                                                                    | 10 電子パール<br>② 印刷                         |
| Windows 10 Anniversary Update について                                                                                                    |                                          |
| Windowsはより使れたWindowsに知ら更解決れ続きます。                                                                                                    |                                          |
| Windows 10 Anniversary Update は Windows 10 の 使用開始 以来 2 回日の大きな更新です。A 客様からのフィードバッグに着<br>まれています。Windows 10 Anniversary Update のダウンロードとインストールは、A 巻いのデバイスで利用可能になったときに<br>ストール 側にはデバイスでは Windows 10 パージョン 1607 が用けるれます。」そとにダウンロードを行う場合には、200ボタンを | 3くさまざまな新聞絵が含<br>自動的に行われます(イン<br>2月ックルます。 |
| Annihumsany Update 9.3.9.9.6                                                                                                    |                                          |
| [Anniversary Update を入手する ] とい                                                                                                    | ヽうボタンをク                                  |

**フリックしてファイルをダウンロード。** 

| × |
|---|
|   |
| v |
|   |
|   |
|   |
|   |
|   |
|   |
|   |

「Windows10Upgrade28084.exe」について。デジタル著名など。

「Windows 10 更新アシスタント」が起動します。

(※一緒に「Windows 10 アップグレード アシスタント」というショートカットアイコンもデス クトップ上に作られます。)

最新のバージョン(ビルド番号)が「14393」であることを確認し、更新をする場合は「今すぐ更新」、更新をキャンセルする場合は「今は更新しない」を選択します。

アップデータをダウンロードするのにかなりの時間がかかるので、時間のあるときに更新すること をおすすめします。(1時間半程度)

Windows 10 更新アシスタント

| Window                           | s 10            | )の最新バージョンへ                                                                                                    | の更新                                |                             |                  |
|----------------------------------|-----------------|----------------------------------------------------------------------------------------------------|------------------------------------|-----------------------------|------------------|
| Windows 10 の最も<br>Windows 10 が実行 | の優れた風<br>Fされていり | 能の 1 つは、毎回の更新ごとに向上し続けるこ<br>1世ん。この PC ではパージョン 10586 が実行。                                                                                                    | とです。現在、この PC では<br>されています。 厳新のパージル | も安全な羅斯パージョン<br>/は 14393 です。 | a                |
| 最新のセキュリティ優化                      | (29後の)          | 編総改善を適用するCD2、[今すく更新] モクル                                                                                                    | のして作業を開始してください                     | - 評評演員                      |                  |
|                                  |                 |                                                                                                    |                                    |                             |                  |
|                                  |                 |                                                                                                    | Г                                  | 47( <b>X</b> R              |                  |
| *9123EBYL-1241                   |                 |                                                                                                    | L_                                 |                             |                  |
|                                  |                 |                                                                                                    |                                    |                             |                  |
|                                  |                 |                                                                                                    |                                    |                             |                  |
| * 04-0 7082                      | ^               | 68                                                                                                    | 更新日時                               | 111                         | 71X              |
| 2 Dropbox                        | 1               | 2052                                                                                                    | 2016/08/03 20:44                   | 28416 24169-                |                  |
| -F 5020-F                        | 1               | C 11b                                                                                                    | 2016/05/03 20:44                   | 2月15-2855-                  |                  |
| FX0>57                           | 1               | an2                                                                                                    | 2016/06/03 20:44                   | 72-15-725-9-                |                  |
| E FALKOF                         | 1               | resources                                                                                                    | 2016/06/03 20:44                   | 7910 7459-                  | 1000.00          |
| E 1054                           | 1               | i appraserup.dit                                                                                                    | 2010/06/01 15:10                   | 2707-582858                 | 366.63           |
| Documents                        |                 | 6 Configuration ini                                                                                                    | 2015/05/05 20-44                   | 45-1110 TF                  | 1.6              |
| Creative Cloud Files             |                 | 🗐 cosquery.dll                                                                                                    | 2016/08/01 15:10                   | アプリアーション拡張                  | 61.68            |
|                                  |                 | Devinv.dll                                                                                                    | 2016/08/01 15:10                   | アプリケーション加速                  | 323 43           |
| Dropbox                          |                 | <ul> <li>downloader.dll</li> <li>downloader.dll</li> </ul>                                                                                                    | 2016/05/01 15:10                   | アプリケーション担張                  | 203 10           |
| CheDrive                         |                 | Composition of a                                                                                                    | 2010/06/01 15:10                   | アフラクテラリン                    | 62910            |
| o Documents                      |                 | OWTRIG20.EXE                                                                                                    | 2015/06/01 15:10                   | アプリアーション                    | 45.0             |
| 6 work                           |                 | Enable/WFiTracing.cmd                                                                                                    | 2016/03/17 19:46                   | Windows 392F                | 1010             |
| 0. 32                            |                 | 🖻 ESDHelpecdil                                                                                                    | 2016/06/01 15:10                   | アプリケーションは語                  | 736.03           |
| 04 共有                            |                 | esdstub.dll                                                                                                    | 2016/06/01 15:10                   | アプリケーション伝播                  | 40.63            |
| PC                               |                 | GatherOSState.EXE                                                                                                    | 2016/06/01 15:10                   | アプリテーション                    | 552.43           |
| 4 500D-F                         |                 | GetCurrentDeployan                                                                                                    | 2016/06/01 15:10                   | アプリアーション伝播                  | 042 KB<br>102 kB |
| F29807                           |                 | GetCurrentRollback.EXE                                                                                                    | 2016/06/01 15:10                   | アプリケーション                    | 72.88            |
| E FREXXY                         |                 | HttpHelpenexe                                                                                                    | 2015/08/01 15:10                   | アプリケーション                    | 28 KB            |
| F 2794                           |                 | Upgrader_default.log                                                                                                    | 2016/08/08 20:44                   | テキストドキュメント                  | 35.68            |
| E 197                            |                 | 🔄 wingapi.dl                                                                                                    | 2016/08/01 15:10                   | アプリケーションに落                  | 545 KB           |
| 1 22-577                         |                 | i windip.dll                                                                                                    | 2016/08/01 15:10                   | アプリケーションは基                  | 895 KB           |
| ローカル ディスク (C)                    |                 | Windows10UpgraderApp.exe                                                                                                    | 2016/06/01 15:10                   | 7797-980                    | 1,205 KB         |
| amarectv310                      |                 | WinRillootApp64.eve                                                                                                    | 2015/08/01 15:10                   | 7797-542                    | 26.63            |
| - Burgerson                      |                 | and the second second s | 11.11 Mar 11. (30.04               | 2.2.2.2.2.2.2.2.2           |                  |

C ドライブに Windows10Upgrade というフォルダができてました。 「今すぐ更新」を選ぶと、デバイスの互換チェックが入ります。

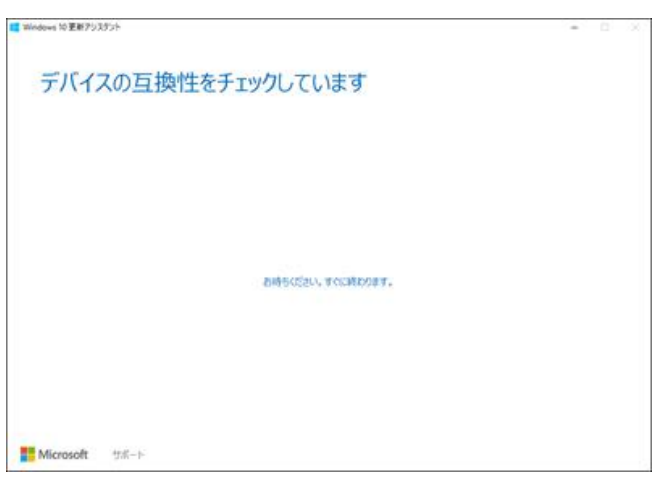

互換チェックが通ればアップデートができるようになります。

「CPU」「メモリ」「ディスク領域」がチェックされてるようです。 特に 32bit 版のシステム要件が変更され「要求最低メモリが 2GB」になりました。 古いパソコンをずっと使ってきた方はご注意ください。 近年のこういったメジャーな OS は実際 2GB ないと満足に動かせません。

また、今回のアップデートに必要なディスク空き容量は 20GB です。 私の環境では SSD の容量が小さすぎてこちらに引っかかりました。 空き容量を増やして再実行、これで互換チェックが通りました。

互換チェックが通れば「次へ」でアップデートが可能になります。(ダウンロードから始まります。)

| この PC は Windows 10 と3<br>酸も55 Windows 10 09920-ドモ開始します。 | 豆換性があります     |
|---------------------------------------------------------|--------------|
| ✓ CPU : OK<br>✓ xEJ : OK<br>✓ ディスク的城 : OK               |              |
|                                                         |              |
| ダンコード開始までの時間: 0:06                                      | <u>۵</u> ۸   |
| <b>■ Microsoft</b> サポート                                 |              |
| 互換チェックが通る場合、                                            | 「次へ」が選択できます。 |

| この PC は Windows 10 を実                  | 行できます                                 |
|----------------------------------------|---------------------------------------|
| 0 PC は Windows 10 を実行できますが、更新朝に注意が必要です | 、Windows 10 を今すぐインストールできない理由は次のとおりです。 |
| ✓ CPU : OK                             |                                       |
| ✓ XEII: OK                             |                                       |
| ディスク領域: PC の空きディスク領域を増やしてください (必要な領域)  | La 20 GB),空言情端を增立す                    |
|                                        |                                       |
|                                        |                                       |
|                                        |                                       |
|                                        |                                       |
|                                        |                                       |
|                                        |                                       |
|                                        |                                       |
|                                        |                                       |
| 見新をキャンセル                               | <b>から重ま</b>                           |
|                                        |                                       |

ディスク容量が足りなかった場合の表示。

因みに、容量を圧迫していたものを調べ削除して容量を確保しました。

アップデータのダウンロードが開始されます。 回線によってはここでかなりの時間を使うと思います。

アップデータのダウンロードが開始されます。

| III Windows 10 更新アリスタント    |                                      | - D X                                      |
|----------------------------|--------------------------------------|--------------------------------------------|
| 更新プログラム                    | 」を準備しています                            |                                            |
| Windows 10 更新力10/54        | をダウンロードしています。お得ちください。                |                                            |
| 充了した新合:                    |                                      |                                            |
| 1%                         |                                      |                                            |
|                            |                                      |                                            |
| 第二の目的にしばらくかかります。           | 、その間、作業を続けることができます。                  | まま元の場所におります。<br>小様のht 簡単につい声をことがてきます       |
| Extensive/12/2             | a devenire.                          | いた場合は、簡単にプロロメリビビルできます。                     |
|                            |                                      |                                            |
|                            |                                      |                                            |
|                            |                                      |                                            |
|                            |                                      |                                            |
| WW. D. P V. P. Z.          |                                      |                                            |
| EMETTICN                   |                                      |                                            |
| Microsoft 17:10-1-         |                                      |                                            |
| # 929 77-5 <del>7</del> -  |                                      | - 0 X                                      |
| 7ヶ(ルタ) オプション(0) 表示(V)      |                                      |                                            |
| 70世紀 10/18-4224 77590機器 25 | **797 1-9- BM 9-EX                   |                                            |
| 12% 1.58 GHz               | イーサネット                               | Intel(R) 82579V Gigabit Network Connection |
| XEU                        | Ale 70 F                             | 11 Mggs                                    |
| 6. V 15.9 Ge (Jen)         |                                      |                                            |
| 71220 (C:)                 |                                      | 7.7 Maps                                   |
| ディスク 1 (D: F: G)<br>の5     |                                      |                                            |
| 1-92%                      | ٨                                    |                                            |
| 28 01 28 X 80p             |                                      |                                            |
| イーサネット<br>注意:0 受意:0 Kbps   | MMM                                  | mm                                         |
| イーサネット                     |                                      |                                            |
| 送信:0 货信:0 Kbps             |                                      |                                            |
|                            | 63.19<br>送信 7979-6                   | 0                                          |
|                            | 80.0 Kbps <sup>CNS 6/</sup><br>最优の性化 |                                            |
|                            | 2.8 Mbps P47FV2                      |                                            |
| ◇ 騎馬表示の   ◎ リンースモニターモ      | WK                                   |                                            |

ダウンロード時のイーサネット状況と、その他リソースについて ダウンロードが終わったら更新が開始されます。

これも結構時間がかかります。適用中は他の作業もできるので、ゆっくり待ちます。 更新が開始されます。

| 更新プログラムを準備しています                   |                               |
|-----------------------------------|-------------------------------|
| Windows 10 を更新しています。お持ちください。      |                               |
| <sup>虎了にと影合:</sup><br>2%          |                               |
| ■ 処理にしばらくかかります。その間、作業を続けることができます。 | ■ ファイルはそのまま死の場所にあります。         |
| ■ 使動を解剖するタイニングは、お通びいたたけます。        | ■ 丸に入りなかった場合は、簡単に元に戻すことかできます。 |
|                                   |                               |
|                                   |                               |
|                                   | Bo-t                          |
|                                   | <b>新</b> 办化                   |

更新プログラムの準備ができたら再起動をさせて更新を完了させます。

「今すぐ再起動」を選択すればすぐに再起動に入り、更新プログラムの適用に進みます。 「後で再起動する」を選ぶと、次の再起動時に更新が適用されます。

放置していると30分後に再起動がかかります。

これの適用時間はだいたい 30 分くらいでした。再起動すると更新画面になります。 この青い画面になったら何も弄らず放置です。

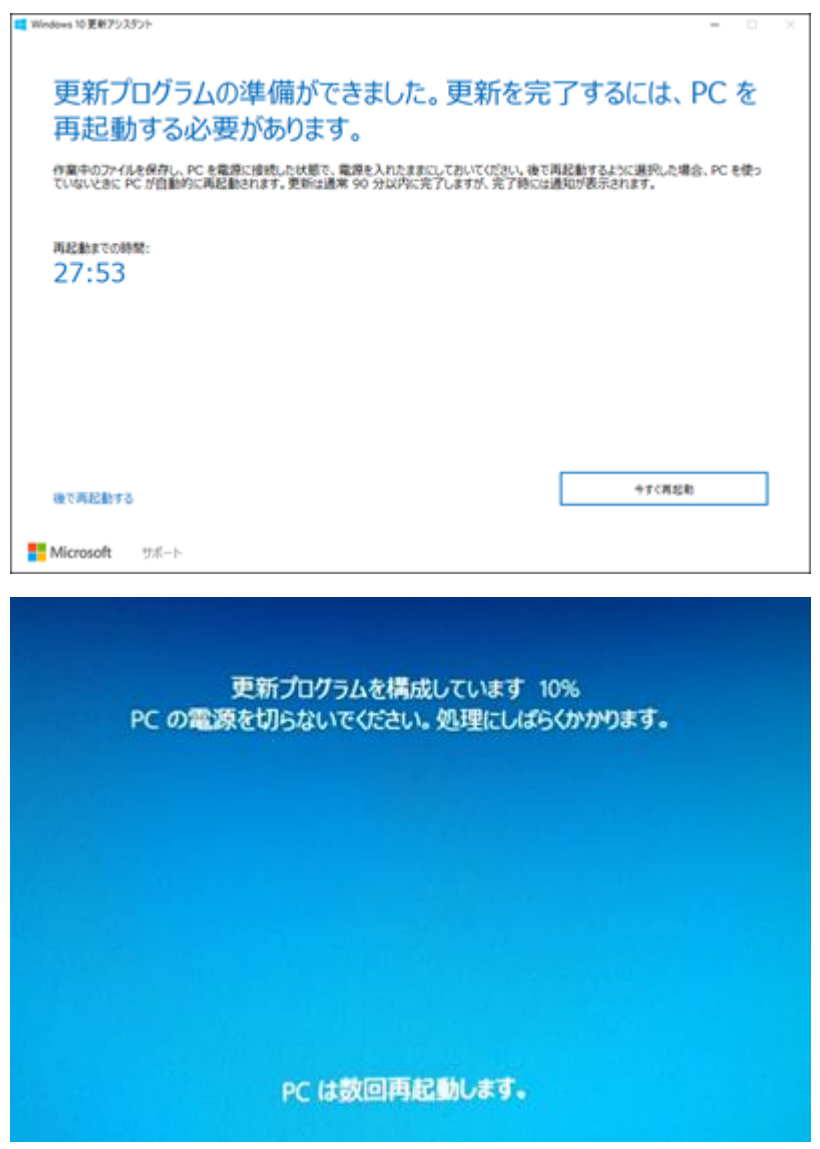

更新が終わると、最後に OS の挙動についての解説や、それらの設定の変更ができる画面になります。

色々問題にもなっている Windows のプライバシーポリシーですが、ここの「カスタマイズ」である程度は勝手な送信等をオフにできます。気になる方は「カスタマイズ」を選んで設定をします。

個人的には全部「オフ」にしても問題ないかなと思います。

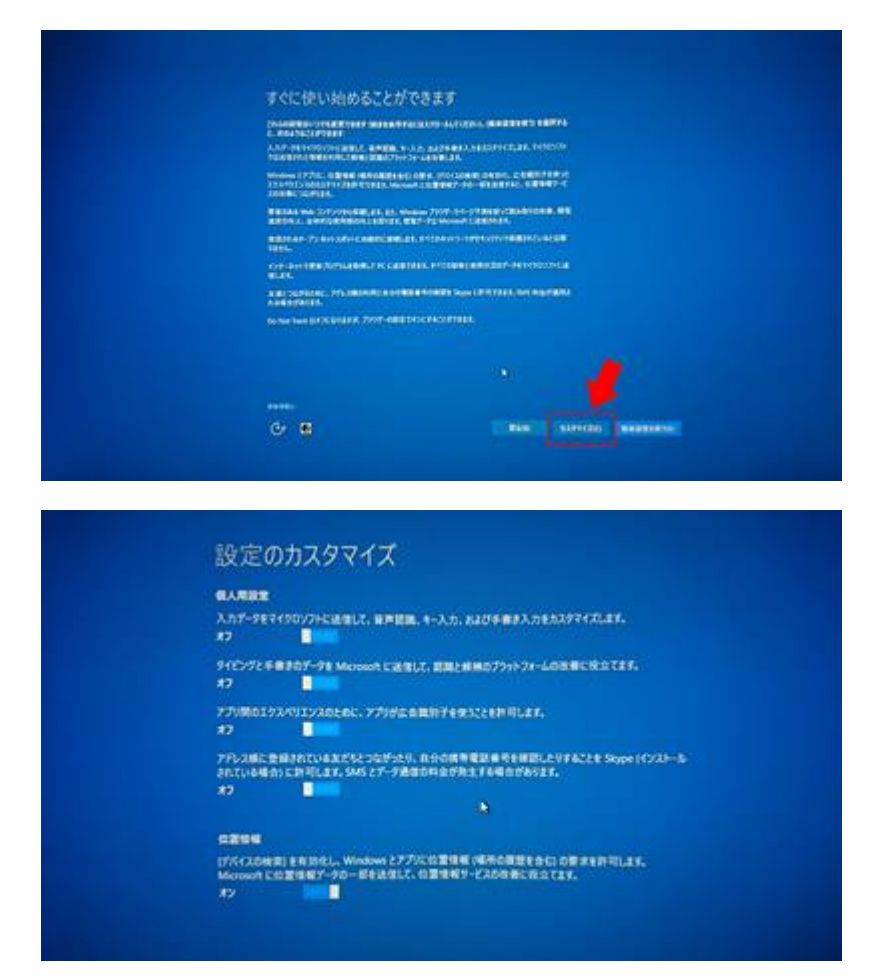

これで更新が完了しました。ログインすれば更新完了のウインドウがでます。

[スタートメニュー] → [設定] → [システム] → [バージョン情報]を選択し、 Windows のビルドが「14393.10」になっていれば更新完了です。

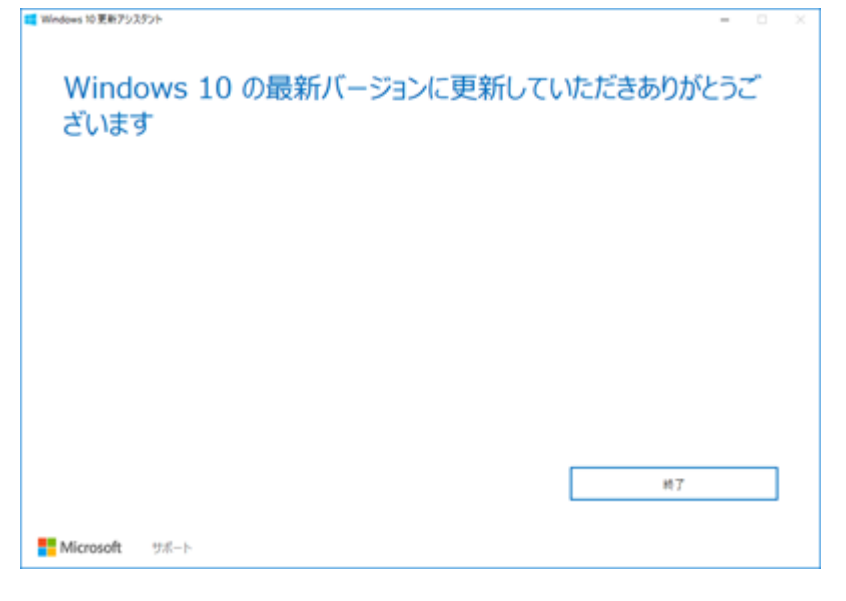

| Mindows 10 | ٦ |
|------------|---|
|            | J |

| PC 名                                             | 1000 M                                                                                                    |
|--------------------------------------------------|----------------------------------------------------------------------------------------------------|
| PC 名の変更                                          |                                                                                                    |
|                                                  |                                                                                                    |
| 組織                                               | WORKGROUP                                                                                                    |
| 職場または学校・                                         | の接続                                                                                                    |
| エディション                                           | Windows 10 Pro                                                                                                    |
| バージョン                                            | 1607                                                                                                    |
|                                                  |                                                                                                    |
| OS ビルド                                           | 14393.10                                                                                                    |
| OS ビルド<br>プロダクト ID                               | 14393.10                                                                                                    |
| OS ビルド<br>プロダクト ID<br>プロセッサ                      | 14393.10<br>Intel(R) Core(TM) i7-2700K CPU @ 3.50GHz 3.50<br>GHz                                                                 |
| OS ビルド<br>プロダクト ID<br>プロセッサ<br>実装 RAM            | 14393.10<br>Intel(R) Core(TM) i7-2700K CPU @ 3.50GHz 3.50<br>GHz<br>16.0 GB (15.9 GB 使用可能)                                       |
| OS ビルド<br>プロダクト ID<br>プロセッサ<br>実装 RAM<br>システムの種類 | 14393.10<br>Intel(R) Core(TM) i7-2700K CPU @ 3.50GHz 3.50<br>GHz<br>16.0 GB (15.9 GB 使用可能)<br>64 ビット オペレーティング システム、x64 ベース プロセッサ |

## 不具合について

私のところでは目立った不具合は今のところ無さそうです。